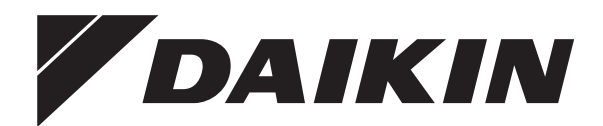

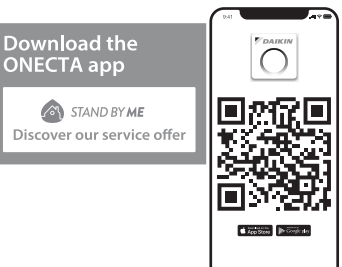

# Driftshåndbok

# Daikin romluftkondisjoneringsanlegg

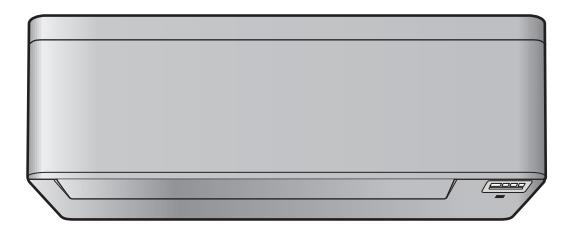

FTXTA30C2V1BW FTXTA30C2V1BB

### Innholdsfortegnelse

| 1   | <b>Om</b><br>1.1                                                           | n dokumentasjonen<br>Om dette dokumentet |                                                                     |    |  |  |  |
|-----|----------------------------------------------------------------------------|------------------------------------------|---------------------------------------------------------------------|----|--|--|--|
| 2   | 2 Sikkerhetsinstruksjoner for bruker<br>2.1 Instruksjoner for sikker drift |                                          |                                                                     |    |  |  |  |
| ~   | 0                                                                          |                                          |                                                                     |    |  |  |  |
| 3   | Om                                                                         | syste                                    | met                                                                 | 4  |  |  |  |
|     | 3.1                                                                        | Innendø                                  | Obieren til inn en den en le ne                                     | 4  |  |  |  |
|     | 3.2                                                                        | 3.1.1<br>Om brui                         | Skjerm til Innendørsanlegg                                          | 4  |  |  |  |
|     | 5.2                                                                        | 321                                      | Komponenter: Trådløs fiernkontroll                                  | 5  |  |  |  |
|     |                                                                            | 3.2.2                                    | Betiene den trådløse fiernkontrollen                                | 5  |  |  |  |
|     | -                                                                          |                                          |                                                                     | _  |  |  |  |
| 4   | Før                                                                        | bruk                                     |                                                                     | 5  |  |  |  |
|     | 4.1                                                                        | Sette i b                                | patteriene                                                          | 5  |  |  |  |
|     | 4.2                                                                        | Montere                                  | e holderen til den tradløse fjernkontrollen                         | 6  |  |  |  |
|     | 4.3                                                                        | Slik Stille                              | er au klokken                                                       | 6  |  |  |  |
|     | 4.5                                                                        | Slå nå s                                 | strømmen                                                            | 6  |  |  |  |
|     | 4.6                                                                        | Endre ir                                 | nnendørsanleggets posisionsinnstilling                              | 6  |  |  |  |
| _   |                                                                            |                                          |                                                                     | _  |  |  |  |
| 5   | Bru                                                                        | ĸ                                        |                                                                     | 7  |  |  |  |
|     | 5.1                                                                        | Bruksor                                  | nråde                                                               | 7  |  |  |  |
|     | 5.2                                                                        | Driftsmo                                 | odus og temperatursettpunkt                                         | 7  |  |  |  |
|     | <b>F</b> 0                                                                 | 5.2.1                                    | Starte/stanse driftsmodusen og stille temperaturen                  |    |  |  |  |
|     | 5.3                                                                        | Luitstrø                                 | mnastignet                                                          |    |  |  |  |
|     | 54                                                                         | U.S. I                                   | sustere lutisti offinastigneten                                     | 0  |  |  |  |
|     | 3.4                                                                        | 5 / 1                                    | lustere den vertikale luftstrømretningen                            | 8  |  |  |  |
|     |                                                                            | 542                                      | Justere den borisontale luftstrømretningen                          | 8  |  |  |  |
|     |                                                                            | 5.4.3                                    | Bruke 3D-luftstrømretning                                           | 8  |  |  |  |
|     | 5.5                                                                        | Drift me                                 | d Komfortabel luftstrøm og Intelligent øye                          | 8  |  |  |  |
|     |                                                                            | 5.5.1                                    | Drift med komfortabel luftstrøm                                     | 8  |  |  |  |
|     |                                                                            | 5.5.2                                    | Intelligent øye-drift                                               | 9  |  |  |  |
|     |                                                                            | 5.5.3                                    | Starte/stanse drift med Komfortabel luftstrøm og<br>Intelligent øye | 9  |  |  |  |
|     | 5.6                                                                        | Kraftig o                                | drift                                                               | 9  |  |  |  |
|     |                                                                            | 5.6.1                                    | Starte/stanse Kraftig drift                                         | 9  |  |  |  |
|     | 5.7                                                                        | Økonon                                   | nisk drift og Lyddempet drift for utendørsanlegg                    | 9  |  |  |  |
|     |                                                                            | 5.7.1                                    | Økonomisk drift                                                     | 9  |  |  |  |
|     |                                                                            | 5.7.2                                    | Lyddempet drift for utendørsanlegg                                  | 9  |  |  |  |
|     |                                                                            | 5.7.3                                    | Starte/stanse Økonomisk drift og Lyddempet drift for                | 40 |  |  |  |
|     | E 0                                                                        | Drift mo                                 | utendørsanlegg                                                      | 10 |  |  |  |
|     | 5.0                                                                        | 5.9.1                                    | Drift mod Elash Streamer (luftrensing)                              | 10 |  |  |  |
|     |                                                                            | 5.8.2                                    | Drift med varmekildelogikk                                          | 10 |  |  |  |
|     |                                                                            | 5.8.3                                    | Starte/stanse drift med Flash Streamer og                           | 10 |  |  |  |
|     |                                                                            |                                          | varmekildelogikk                                                    | 10 |  |  |  |
|     | 5.9                                                                        | Drift me                                 | d tidsbryter AV/PÅ                                                  | 10 |  |  |  |
|     |                                                                            | 5.9.1                                    | Innstilling med 24-timers tidsbryter AV/PÅ                          | 11 |  |  |  |
|     |                                                                            | 5.9.2                                    | Innstilling med 12-timers nedtelling for tidsbryter AV/<br>PÅ       | 11 |  |  |  |
|     | 5.10                                                                       | Drift me                                 | d Uketidsbryter                                                     | 12 |  |  |  |
|     |                                                                            | 5.10.1                                   | Stille drift med Uketidsbryter                                      | 12 |  |  |  |
|     |                                                                            | 5.10.2                                   | Kopiere reservasjoner                                               | 12 |  |  |  |
|     |                                                                            | 5.10.3                                   | Bekrefte reservasjoner                                              | 13 |  |  |  |
|     |                                                                            | 5.10.4                                   | Deaktivere og reaktivere drift med Uketidsbryter                    | 13 |  |  |  |
|     | E 44                                                                       | 5.10.5                                   | Siette reservasjoner                                                | 13 |  |  |  |
|     | 5.11                                                                       | I radiøs                                 | LAN-ulkopling                                                       | 13 |  |  |  |
|     |                                                                            | 5.11.1                                   | Formolasregier ved bruk av tradiøst LAN                             | 14 |  |  |  |
|     |                                                                            | 5.11.2                                   | Slik setter du opp trådløs tilkobling                               | 14 |  |  |  |
| 6   | Ene                                                                        | rgispa                                   | ring og optimal bruk                                                | 15 |  |  |  |
| 7   | Ved                                                                        | likeho                                   | ld og service                                                       | 15 |  |  |  |
| ÷., | 7.1                                                                        | Oversik                                  | t: vedlikehold og service                                           | 15 |  |  |  |
|     | 7.2                                                                        | Rengjør                                  | re innendørsanlegget og den trådløse fjernkontrollen                | 16 |  |  |  |

| elfilter (Ag-ion-filter) 1<br>1<br>1<br>1<br>1<br>1<br>1<br>1<br>1<br>1<br>1<br>1 | 7<br>8<br>8<br>8<br>8<br>9 |
|-----------------------------------------------------------------------------------|----------------------------|
| elfilter (Ag-ion-filter) 1<br>                                                    | 7<br>8<br>8<br>8<br>8      |
| elfilter (Ag-ion-filter) 1                                                        | 7<br>8<br>8<br>8           |
| elfilter (Ag-ion-filter) 1                                                        | 7<br>8<br>8                |
| elfilter (Ag-ion-filter)                                                          | 7<br>8                     |
| (Remitter (Ag-ion-mer)                                                            | 7                          |
| tikkelfilter (Agjion_filter)                                                      | _                          |
| 1                                                                                 | 7                          |
| 1                                                                                 | 7                          |
| 1                                                                                 | 6                          |
| 1                                                                                 | 6                          |
|                                                                                   |                            |

### 1 Om dokumentasjonen

### 1.1 Om dette dokumentet

Takk for at du kjøpte dette produktet. Vennligst:

· Oppbevar dokumentasjonen for fremtidige referanseformål.

#### Målgruppe

Sluttbrukere

8 9

### INFORMASJON

Dette apparatet er ment brukt av en ekspert eller kvalifiserte brukere i butikker, i lettindustri og på gårder, eller for kommersielle formål og husholdningsbruk av ikkeprofesjonelle.

#### Dokumentasjonssett

Dette dokumentet er en del av et dokumentasjonssett. Hele settet består av:

- Generelle sikkerhetshensyn:
  - Sikkerhetsinstruksjoner du må lese før bruk av systemet
  - Format: Papir (i esken med innendørsanlegg)
- Driftshåndbok:
  - Hurtigveiledning for grunnleggende bruk
  - Format: Papir (i esken med innendørsanlegg)
- Brukerhåndbok:
  - Detaljerte trinnvise instruksjoner og bakgrunnsinformasjon om grunnleggende og avansert bruk
  - Format: Digitale filer på https://www.daikin.eu. Bruk søkefunksjonen Q for å finne din modell.

De nyeste versjonene av medfølgende dokumentasjon kan fås på det lokale nettstedet for Daikin eller hos montøren.

Skann QR-koden nedenfor hvis du vil se hele dokumentasjonssettet og mer informasjon om produktet på nettstedet til Daikin.

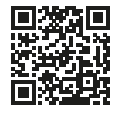

Originalinstruksjonene er skrevet på engelsk. Alle andre språk er oversettelser av originalinstruksjonene.

## 2 Sikkerhetsinstruksjoner for bruker

Følg alltid sikkerhetsinstruksjonene og forskriftene nedenfor.

### 2.1 Instruksjoner for sikker drift

### A2L ADVARSEL: SVAKT ANTENNELIG MATERIALE

Kjølemediet i dette anlegget er svakt antennelig.

## A FORSIKTIG

Innendørsanlegget har radioutstyr, og minsteavstanden mellom stråledelen på utstyret og brukeren er 10 cm.

## A FORSIKTIG

IKKE stikk fingre, pinner eller andre gjenstander inn i luftinntaket eller utløpet. Når viften roterer ved høy hastighet, vil den forårsake skade.

### ADVARSEL

- Du må IKKE selv endre, demontere, fjerne, installere på nytt eller reparere anlegget ettersom feilaktig demontering eller installering kan medføre elektrisk støt eller brann. Kontakt forhandleren.
- Påse at det ikke finnes åpen ild dersom kjølemediet skulle lekke ved et uhell. Selve kjølemediet er helt trygt, det er ikke giftig og det er kun svakt antennelig, men det danner giftig gass når det ved et uhell lekker ut i et rom der det finnes brennbar luft fra vifteovner, gasskomfyrer osv. Kvalifisert servicepersonell skal alltid bekrefte at delen der lekkasjen oppstod, er reparert eller rettet på før driften gjenopptas.

### A FORSIKTIG

Bruk ALLTID den trådløse fjernkontrollen eller annet brukergrensesnitt (hvis aktuelt) til å justere posisjonen til klaffene og lamellene. Hvis klaffene og lamellene beveger seg og du flytter dem for hånd med makt, vil mekanismen gå i stykker.

## 

Utsett ALDRI små barn, planter eller dyr direkte for luftstrømmen.

### ADVARSEL

IKKE plasser brennbare sprayflasker nær luftkondisjoneringsanlegget, og IKKE bruk spray nær anlegget. Ellers kan det føre til brann.

# 

IKKE la anlegget være i gang hvis du bruker insektmiddel av forstøvingstype i rommet. Kjemikalier kan samles i anlegget og medføre helsefare for personer med kjemikalieallergi.

# 

- Kjølemediet i anlegget er svakt antennelig, men det lekker normalt IKKE. Hvis det lekker kjølemedium ut i rommet som kommer i kontakt med flammen fra en brenner, et varmeapparat eller en gasskomfyr, kan det føre til at det dannes skadelig gass.
- Slå AV alle lettantennelige varmeapparater, luft ut rommet, og ta kontakt med forhandleren der du kjøpte anlegget.
- Anlegget må IKKE brukes før servicepersonell kan bekrefte at delen der kjølemedielekkasjen oppstod, er reparert.

## ADVARSEL

- Deler fra kjølemediesyklusen må IKKE perforeres eller brennes.
- Bruk IKKE andre vaskemidler eller midler som fremskynder avisingen enn dem som anbefales av produsenten.
- Vær oppmerksom på at kjølemediet i systemet er uten lukt.

### ADVARSEL

Anlegget skal plasseres slik at det forhindrer mekanisk skade og i et godt ventilert rom uten fungerende antenningskilder (f.eks. åpen flamme eller gassapparat eller elektrisk varmeapparat i drift). Størrelsen på rommet skal være som angitt i Generelle sikkerhetshensyn.

### 3 Om systemet

# FARE: FARE FOR DØDELIG

Sørg for å STANSE all drift og strømtilførsel når du skal rengjøre luftkondisjoneringsanlegget eller luftfilteret. Ellers kan det forårsake elektrisk støt eller personskade.

## 

Kontroller at anleggets stativ og koblinger ikke er skadet etter lengre tids bruk. Hvis disse er skadet, kan anlegget velte og forårsake personskade.

# 

Berør IKKE varmevekslerens ribber. Disse ribbene er skarpe og kan medføre kuttskader.

### ADVARSEL

Det må vises forsiktighet med stiger ved arbeid i høyden.

## ADVARSEL

Feil vaskemiddel eller rengjøring kan skade komponenter av plast eller forårsake vannlekkasje. Søl med vaskemiddel på elektriske komponenter, som motorer, kan forårsake feil, røyk eller antenning.

# FARE: FARE FOR DØDELIG

Før rengjøring må anlegget stanses, slå AV bryteren eller trekk ut strømledningen. Ellers kan det forårsake elektrisk støt eller personskade.

# ADVARSEL

### Stans all drift og slå AV strømmen hvis det skjer noe uvanlig (brent lukt, osv.).

Hvis anlegget fortsetter å kjøre under slike forhold, kan dette føre til at anlegget ødelegges, eller at det oppstår elektrisk støt eller brann. Kontakt forhandleren.

# 3 Om systemet

A2L ADVARSEL: SVAKT ANTENNELIG MATERIALE

Kjølemediet i dette anlegget er svakt antennelig.

### 

Innendørsanlegget har radioutstyr, og minsteavstanden mellom stråledelen på utstyret og brukeren er 10 cm.

#### MERKNAD

Bruk IKKE systemet til andre formål. Anlegget må IKKE brukes til kjøling av presisjonsinstrumenter, matvarer, planter, dyr eller kunstverk for å unngå at kvaliteten svekkes.

### 3.1 Innendørsenhet

#### 

IKKE stikk fingre, pinner eller andre gjenstander inn i luftinntaket eller -utløpet. Når viften roterer ved høy hastighet, vil den forårsake skade.

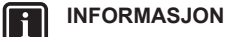

Nivået på lydtrykk er lavere enn 70 dBA.

### ADVARSEL

- Du må IKKE selv endre, demontere, fjerne, installere på nytt eller reparere anlegget ettersom feilaktig demontering eller installering kan medføre elektrisk støt eller brann. Kontakt forhandleren.
- Påse at det ikke finnes åpen ild dersom kjølemediet skulle lekke ved et uhell. Selve kjølemediet er helt trygt, det er ikke giftig og det er kun svakt antennelig, men det danner giftig gass når det ved et uhell lekker ut i et rom der det finnes brennbar luft fra vifteovner, gasskomfyrer osv. Kvalifisert servicepersonell skal alltid bekrefte at delen der lekkasjen oppstod, er reparert eller rettet på før driften gjenopptas.

#### 3.1.1 Skjerm til innendørsanlegg

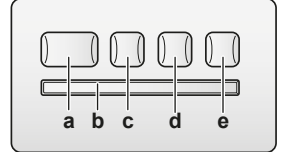

- a ON/OFF-knapp
- b Signalmottaker
- c Tidsbryterlampe (oransje)d Intelligent øye-lampe (grønn)
- e Trådløs adapter ON/OFF-knapp

#### ON/OFF-knapp (PÅ/AV)

Hvis den trådløse fjernkontrollen (brukergrensesnitt) mangler, kan du bruke PÅ/AV-knappen på innendørsanlegget til å starte/stanse bruken. Følgende innstillinger brukes dersom anlegget startes med denne knappen:

- Driftsmodus = Automatisk
- Temperaturinnstilling = 25°C
- Luftstrømhastighet = Automatisk

#### 3.2 Om brukergrensesnittet

#### Trådløs fjernkontroll

#### INFORMASJON i

Innendørsanlegget leveres med den trådløse fjernkontrollen som brukergrensesnitt. Denne håndboken beskriver kun drift med dette brukergrensesnittet. Se i driftshåndboken for det tilkoblede brukergrensesnittet hvis annet brukergrensesnitt brukes.

- Direkte sollys. Den trådløse fjernkontrollen må IKKE utsettes for direkte sollys.
- Støv. Støv på signalsenderen eller -mottakeren vil redusere følsomheten. Tørk av støv med en myk klut.
- Lysstoffrør. Signalkommunikasjonen kan bli forstyrret hvis det er en lysstoffrørlamper i rommet. Kontakt i så fall installatøren.
- Annet utstyr. Hvis signalene fra den trådløse fjernkontrollen påvirker annet utstyr, må du flytte det andre utstyret eller kontakte montøren.
- Gardiner. Pass på at gardiner eller andre gjenstander IKKE blokkerer signalet mellom anlegget og den trådløse fjernkontrollen.

MERKNAD

- Den trådløse fjernkontrollen må IKKE mistes i gulvet.
- Den trådløse fjernkontrollen må IKKE bli våt.

#### 3.2.1 Komponenter: Trådløs fjernkontroll

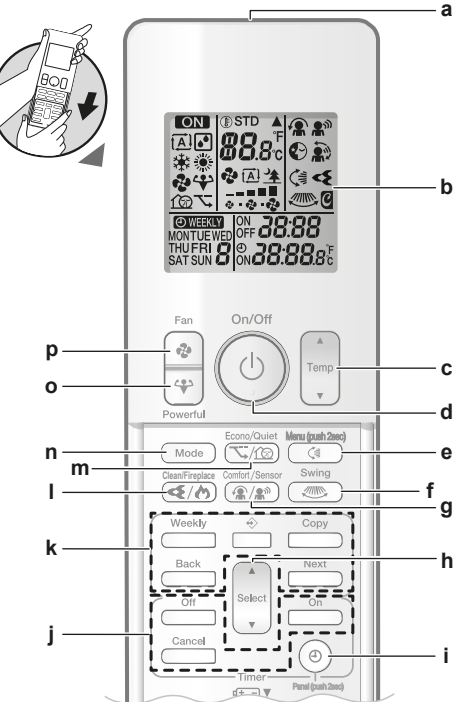

- Signalsender а
- b LCD-skjerm
- Temperaturjusteringsknapp С d
- PÅ/AV-knapp е
- Knapp for vertikal dreining og meny (trykk i 2 sekunder) f Knapp for horisontal dreining
- Knapp for drift med komfortabel luftstrøm og intelligent g
- øye Velgerknapp h
- Knapp for klokke og åpning av panel (trykk i 2 sekunder) Knapper for drift med tidsbryter AV/PÅ
- Knapper for drift med uketidsbryter k
- Knapp for drift med Flash Streamer og varmekildelogikk Knapp for økonomisk drift og lyddempet drift for m
- utendørsanlegg

- Modus-knapp n ο
- Kraftig-knapp Vifte-knapp p

#### INFORMASJON i

Bruk (\*) (hold den inne i 2 sekunder) for å åpne frontpanelet når du rengjør luftfiltrene. Se "7.4 Åpne frontpanelet" [> 16].

#### 3.2.2 Betjene den trådløse fjernkontrollen

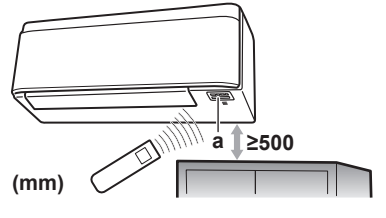

Infrarød signalmottaker а

Merknad: Kontroller at det er ingen hindringer minst 500 mm under den infrarøde signalmottakeren. Dette kan påvirke mottaksevnen til den trådløse fjernkontrollen.

Rett signalsenderen mot den infrarøde signalmottakeren på 1 innendørsanlegget (maksimal kommunikasjonsavstand er 7 m).

Resultat: Når innendørsanlegget mottar et signal fra den trådløse fjernkontrollen, hører du en lyd:

| Lyd          | Beskrivelse         |  |
|--------------|---------------------|--|
| Pip-pip      | Driften starter.    |  |
| Pip          | Innstilling endres. |  |
| Lang pipelyd | Driften stanser.    |  |

#### Før bruk 4

#### 4.1 Sette i batteriene

Batteriene varer i ca. 1 år.

- Ta av frontdekselet. 1
- 2 Sett i begge batteriene.
- Sett tilbake frontdekselet. 3

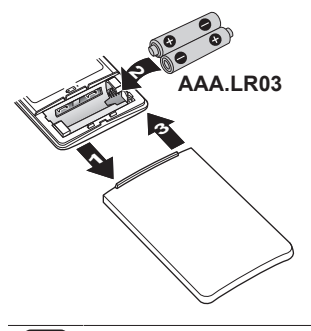

#### **INFORMASJON**

- Svakt batteri indikeres med blinking på LCD-skjermen.
- Bytt ALLTID begge batteriene samtidig.

#### 4.2 Montere holderen til den trådløse fjernkontrollen

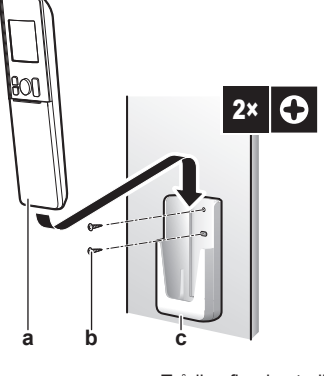

- Trådløs fiernkontroll а b
- Skruer (kjøpes lokalt) Holder til trådløs fjernkontroll С
- Velg et sted der signalene kan nå anlegget. 1
- 2 Fest holderen til veggen eller tilsvarende med skruer.
- Heng den trådløse fjernkontrollen på holderen. 3

#### 4.3 Slik stiller du klokken

Merknad: Hvis klokken IKKE er stilt, vil MON, O og CCC blinke.

1 Trykk på <sup>(®)</sup>.

Resultat: MON og 🕑 blinker

) MOM 0:00

- 2 Trykk på set eller for å stille aktuell ukedag.
- 3 Trykk på ().

Resultat: @ blinker.

MON ₩ *0:00* 

4 Trykk på select eller v for å stille riktig klokkeslett.

Merknad: Hvis du holder nede set eller eller wkes eller reduseres tidsinnstillingen raskt.

5 Trvkk på 🕘.

Resultat: Innstillingen er fullført. • blinker.

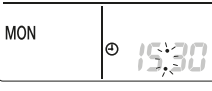

#### Stille inn lysstyrken til 4.4 innendørsanleggets skjerm

1 Trykk på 🖾 i minst 2 sekunder. Resultat: Menyen / vises på skjermen. / blinker.

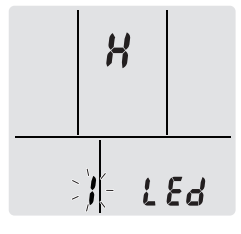

- 2 Trykk på 🤇
- Trykk på select eller eller for å endre innstillingen i følgende 3 rekkefølge:

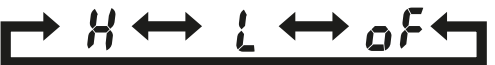

| blinker | Lysstyrken er |
|---------|---------------|
| X       | High          |
| L       | Lav           |
| ٥۶      | Slukket       |

4 Trykk på C for å bekrefte valgt innstilling.

Resultat: Lysstyrkeinnstillingen er endret.

Merknad: Skjermbildet går automatisk tilbake til standardskjermbildet etter 60 sekunder. Trykk to ganger på Cancel for å gå raskere tilbake til standardskjermbildet.

#### 4.5 Slå på strømmen

1 Slå på bryteren.

Resultat: Klaffen på innendørsanlegget åpnes og lukkes til innstilt referansestilling.

#### Endre innendørsanleggets 4.6 posisjonsinnstilling

Still innendørsanleggets posisjon slik at luftstrømmen ikke rettes mot veggen.

1 Trykk på 🕼 i minst 2 sekunder.

Resultat: Menyen / vises på skjermen.

2 Trykk på eller select for å endre menyen til 3. **Resultat:** Menyen **3** vises på skjermen. **3** blinker.

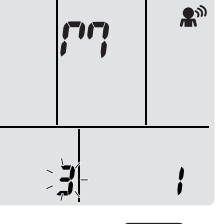

3 Trykk på () for å velge meny. Resultat: / blinker.

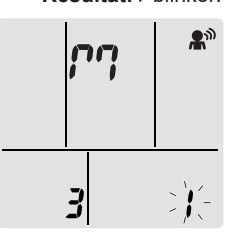

Trykk på verst eller select for å endre innstillingen i følgende 4 rekkefølge:

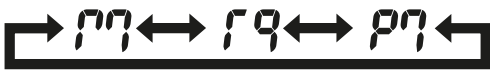

| Hvis anlegget er                                   | Symbol   | Blinker | Resultat |
|----------------------------------------------------|----------|---------|----------|
| Midt på veggen<br>(standard<br>fabrikkinnstilling) | <u>'</u> | ;       |          |

| Hvis anlegget er                  | Symbol Blinker |   | Resultat |  |
|-----------------------------------|----------------|---|----------|--|
| ≤500 mm fra veggen til<br>høyre   | r9             | 2 |          |  |
| ≤500 mm fra veggen til<br>venstre | <i>ף</i>       | 3 |          |  |

Resultat: Luftstrømområdet justeres til å unngå direkte kontakt med veggen.

# 5 Bruk

i

#### INFORMASJON

Innendørsanlegget leveres med den trådløse fjernkontrollen som brukergrensesnitt. Denne håndboken beskriver kun drift med dette brukergrensesnittet. Se i driftshåndboken for det tilkoblede brukergrensesnittet hvis annet brukergrensesnitt brukes.

### 5.1 Bruksområde

Bruk systemet innenfor følgende temperatur- og fuktighetsområder for å få en sikker og effektiv drift av anlegget.

|                     | Kjøling og<br>tørking <sup>(a)(b)</sup> | Oppvarming <sup>(a)</sup> |
|---------------------|-----------------------------------------|---------------------------|
| Utetemperatur       | –10~46°C DB                             | –30~24°C DB               |
| Innendørstemperatur | 18~32°C DB                              | 10~30°C DB                |
| Luftfuktighet inne  | ≤80% <sup>(a)</sup>                     | —                         |

<sup>(a)</sup> En sikkerhetsanordning kan stanse driften av systemet hvis anlegget kjøres utenfor driftsområdet.

(b) Kondens og vann som drypper kan forekomme hvis anlegget kjøres utenfor driftsområdet.

# 5.2 Driftsmodus og temperatursettpunkt

Når. Juster systemets driftsmodus og still temperaturen når du skal:

- Varme opp eller kjøle ned rommet
- Blåse luft i rommet uten oppvarming eller kjøling
- Redusere luftfuktigheten i rommet

Hva. Systemet fungerer forskjellig, avhengig av brukerens valg.

| Innstilling | Beskrivelse                                                                                                    |
|-------------|----------------------------------------------------------------------------------------------------|
| Automatisk  | Systemet kjøler ned eller varmer opp<br>rommet til innstilt temperatur. Det<br>veksler automatisk mellom kjøling og<br>oppvarming ved behov. |
| Tørking     | Systemet reduserer luftfuktigheten i rommet.                                                                                                 |
| Oppvarming  | Systemet varmer opp rommet til innstilt temperatur.                                                                                          |
| 🗱 Kjøling   | Systemet kjøler rommet til innstilt<br>temperatur.                                                                                           |
| Vifte       | Systemet styrer bare luftstrømmen (lufthastighet og -retning).                                                                               |
|             | Systemet regulerer IKKE temperaturen.                                                                                                    |

Ytterligere informasjon:

- Utendørstemperatur. Systemets kjøle- eller oppvarmingseffekt reduseres når utendørstemperaturen er for høy eller for lav.
- Avisingsdrift. Ved oppvarming kan det forekomme rim på utendørsanlegget slik at varmekapasiteten reduseres. I så fall går systemet over til drift med avising for å fjerne rimet. Under drift med avising kommer det IKKE varmluft fra innendørsanlegget.

# 5.2.1 Starte/stanse driftsmodusen og stille temperaturen

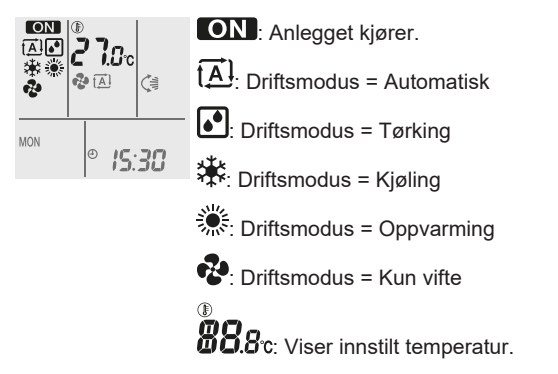

Trykk én eller flere ganger på Mode for å velge driftsmodus.
 Resultat: Modus stilles i følgende rekkefølge:

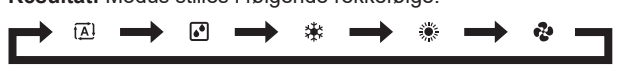

**2** Trykk på 0 for å **starte** driften.

Resultat: ON og valgt modus vises på skjermen.

3 Trykk én eller flere ganger på <sup>Temp</sup>/<sub>Temp</sub> eller <sup>Temp</sup>/<sub>Temp</sub> for å senke eller øke temperaturen.

| Drift med<br>kjøling | Drift med<br>oppvarming | Automatisk<br>drift | Drift m ed<br>Tørke- eller<br>Kun vifte-<br>modus |
|----------------------|-------------------------|---------------------|---------------------------------------------------|
| 18~32°C              | 10~30°C                 | 18~30°C             |                                                   |

Merknad: Du kan ikke justere temperaturen hvis du bruker tørkeeller kun vifte-modus.

4 Trykk på <sup>(b)</sup> for å **stanse** driften.

Resultat: ON forsvinner fra skjermen. Driftslampen slukkes.

### 5.3 Luftstrømhastighet

#### 

- Du kan IKKE justere luftstrømhastigheten hvis du bruker driftsmodusen Tørking.
- Luftstrømhastigheten i oppvarming reduseres for å unngå at det dannes kald luftstrøm. Når temperaturen til luftstrømmen stiger, fortsetter driften med innstilt luftstrømhastighet.
- **1** Trykk på 🕑 for å velge:

| ?≥<br>■■■■   | 5 nivåer for luftstrømhastighet, fra " <b>—</b> " til " <b>—</b> "                                                    |
|--------------|----------------------------------------------------------------------------------------------------|
| ₹ <u>A</u> ] | Drift med automatisk luftstrømhastighet                                                                               |
| <u>≯</u>     | Lyddempet drift av innendørsanlegg. Når<br>luftstrømhastigheten er innstilt på "≩", reduseres<br>støyen fra anlegget. |

#### 5 Bruk

### INFORMASJON

Hvis anlegget når innstillingsverdien for temperatur:

- i modus for kjøling eller automatisk modus. Viften slutter å gå.
- i modus for oppvarming. Viften går med lav luftstrømhastighet.

#### 5.3.1 Justere luftstrømhastigheten

1 Trykk på 🔄 for å endre luftstrøminnstillingen i følgende rekkefølge:

| <b>₽</b> [ <u>A</u> ] | $\rightarrow$ | & <u>&gt;</u> ≰ | $\rightarrow$ | 8 | <br>÷ |  |
|-----------------------|---------------|-----------------|---------------|---|-------|--|
|                       |               |                 |               |   |       |  |

### 5.4 Luftstrømretning

Når. Justerer luftstrømretningen etter ønske.

Hva. Systemet retter inn luftstrømmen forskjellig, avhengig av brukerens valg (bevegelig eller fast stilling). Det skjer ved at de horisontale bladene (klaffene) eller vertikale bladene (lamellene) flyttes.

| Innstilling                        | Luftstrømretning                                         |
|------------------------------------|----------------------------------------------------------|
| Automatisk vertikal bevegelse      | Beveger seg opp og ned.                                  |
| Automatisk<br>horisontal bevegelse | Beveger seg fra side til side.                           |
| ()<br>Juftstrømretning             | Beveger seg vekselvis opp og ned og<br>fra side til side |
| []                                 | Blir stående fast.                                       |

#### FORSIKTIG

/!\

Bruk ALLTID den trådløse fjernkontrollen eller annet brukergrensesnitt (hvis aktuelt) til å justere posisjonen til klaffene og lamellene. Hvis klaffene og lamellene beveger seg og du flytter dem for hånd med makt, vil mekanismen gå i stykker.

Det bevegelige området for klaffen varierer i henhold til driftsmodusen. Klaffen stanser i øvre stilling når luftstrømhastigheten reduseres når anlegget er stilt til å svinge opp og ned.

#### 5.4.1 Justere den vertikale luftstrømretningen

1 Trykk på 🤇

**Resultat:** Displayet viser 🦃. Klaffene (horisontale blader) begynner å svinge.

2 Trykk på () når klaffene står i ønsket posisjon for å bruke fast stilling.

**Resultat:** (F) forsvinner fra skjermen. Klaffene slutter å bevege seg.

#### 5.4.2 Justere den horisontale luftstrømretningen

1 Trykk på 🖉.

**Resultat:** Displayet viser . Lamellene (vertikale blader) begynner å svinge.

 Trykk på ( me ) når lamellene står i ønsket posisjon for å bruke fast stilling.

Resultat: forsvinner fra skjermen. Lamellene slutter å bevege seg.

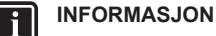

Når enheten er installert i hjørnet av et rom, bør retningen på lamellene vende bort fra veggen. Effekten synker dersom en vegg stenger for luften.

#### 5.4.3 Bruke 3D-luftstrømretning

1 Trykk på 🔇 og 🛲

**Resultat:** Displayet viser () og (). Klaffene (horisontale blader) og lamellene (vertikale blader) begynner å svinge.

2 Trykk på i og mår klaffene og lamellene står i ønsket posisjon for å bruke fast stilling.

**Resultat:** (a) og forsvinner fra skjermen. Klaffene og lamellene slutter å bevege seg.

### 5.5 Drift med Komfortabel luftstrøm og Intelligent øye

Du kan bruke funksjonene Komfortabel luftstrøm og Intelligent øye hver for seg eller i kombinasjon.

#### 5.5.1 Drift med komfortabel luftstrøm

Anlegget endrer luftstrømretningen automatisk for å varme opp eller kjøle ned rommet mer effektivt. Direkte luftstrøm fra anlegget vil bli mindre merkbar.Når høyere ytelse er påkrevd, vil enheten være mindre stille.

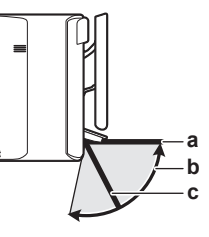

a Klaffstilling ved kjøling og tørking

- b Klaffområde ved oppvarming (vertikal luftstrøm PÅ)
- c Klaffstilling ved oppvarming (vertikal luftstrøm AV)

#### Ved kjøling og tørking

Luftstrømretningen justeres for å fordele luften langs taket.

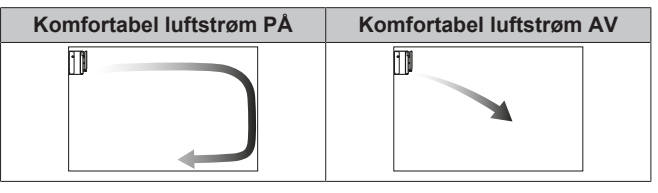

#### Ved oppvarming

Luftstrømretningen justeres for å fordele luften langs gulvet. Enheten detekterer et rom og en gulvtemperatur og velger automatisk 1 av de 3 luftstrømretningene.

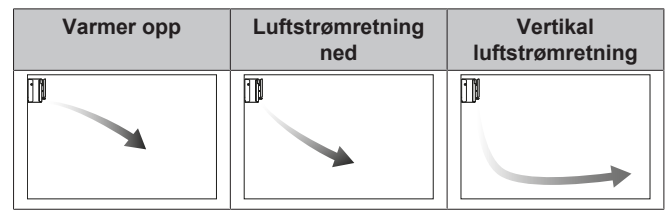

#### INFORMASJON

Hvis du vil deaktivere Vertikal luftstrøm-funksjonen (f.eks. dersom det er møbler eller andre gjenstander under anlegget), se "Slå vertikal luftstrømretning PÅ/AV" [> 9]. Hvis Vertikal luftstrøm-funksjonen deaktiveres, stilles luftstrømretningen ned.

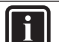

### INFORMASJON

Kraftig drift og drift med komfortabel luftstrøm kan ikke brukes samtidig. Sist valgte funksjon har prioritet. Hvis automatisk vertikal bevegelse er valgt, vil drift med komfortabel luftstrøm annulleres.

#### Slå vertikal luftstrømretning PÅ/AV

- 1 Trykk på () i minst 2 sekunder. **Resultat:** Menyen i vises på skjermen.
- 2 Trykk på <sup>(Select)</sup> eller <sup>(Select)</sup> for å endre menyskjermbildet. **Resultat:** Menyen *c*<sup>2</sup> vises på skjermen.

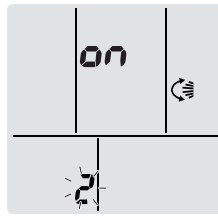

**3** Trykk på 💢 for å endre innstillingen.

4 Trykk på

| blinker | Funksjonen Vertikal luftstrøm |  |
|---------|-------------------------------|--|
|         | er                            |  |
| on      | slått PÅ                      |  |
| ٥۶      | slått AV                      |  |

5 Trykk på 🔄 for å bekrefte valgt innstilling.

**Merknad:** Skjermbildet går automatisk tilbake til standardskjermbildet etter 60 sekunder. Trykk to ganger på Cancel for å gå raskere tilbake til standardskjermbildet.

#### 5.5.2 Intelligent øye-drift

Systemet justerer automatisk luftstrømretning og temperatur, avhengig av detektering av menneskers bevegelser for å unngå at luften treffer mennesker direkte. Hvis det ikke registreres noen bevegelse i løpet av 20 minutter, endres driften til energisparende drift:

#### Om Intelligent øye-sensoren

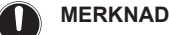

- IKKE slå eller trykk på Intelligent øye-sensoren. Det kan føre til funksjonsfeil.
- IKKE plasser store gjenstander nær Intelligent øyesensoren.

#### INFORMASJON

Kraftig eller Nattstillingsmodus (tidsbryter AV) kan IKKE brukes samtidig med drift med intelligent øye. Sist valgte funksjon har prioritet.

- Detekteringsområde. Inntil 9 m.
- Detekteringsfølsomhet. Varierer avhengig av plassering, hvor mange personer det er i rommet, temperaturområde osv.
- Detekteringsfeil. Sensoren kan feilaktig registrere kjæledyr, sollys, blafrende gardiner osv.

#### 5.5.3 Starte/stanse drift med Komfortabel luftstrøm og Intelligent øye

Trykk én eller flere ganger på ( ).
 Resultat: Innstillingen endres i følgende rekkefølge:

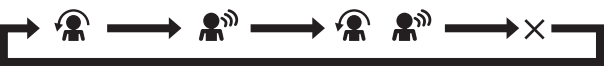

| Skjerm                | Bruk                                        |
|-----------------------|---------------------------------------------|
| A                     | Komfortabel luftstrøm                       |
| <b>A</b> <sup>m</sup> | Intelligent øye                             |
|                       | Komfortabel luftstrøm og Intelligent<br>øye |
| —                     | Begge deaktivert                            |

**Merknad:** Hvis det befinner seg personer rett ved forsiden av innendørsanlegget eller det er for mange mennesker, anbefales det å bruke drift med begge alternativer samtidig.

2 For å stanse driften, trykk på (♠/♠) inntil begge symboler forsvinner fra skjermen.

### 5.6 Kraftig drift

Denne innstillingen maksimerer avkjølings-/oppvarmingseffekten raskt i alle driftsmodi. Du kan oppnå maksimal kapasitet.

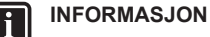

Kraftig drift kan IKKE brukes samtidig med Økonomisk drift, drift med Komfortabel luftstrøm og Lyddempet drift for utendørsanlegg. Sist valgte funksjon har prioritet.

Kraftig drift øker IKKE kapasiteten til anlegget hvis det allerede kjører med maksimal kapasitet.

#### 5.6.1 Starte/stanse Kraftig drift

1 Trykk på 🐨 for å starte.

**Resultat:** Vises på skjermen. Kraftig drift går i 20 minutter; deretter går driften tilbake til tidligere innstilt modus.

2 Trykk på 🖤 for å stanse.

**Resultat:** forsvinner fra skjermen.

**Merknad:** Kraftig drift kan bare stilles når anlegget kjører. Hvis du trykker på <sup>(1)</sup> eller hvis du endrer driftsmodus, avbrytes driften: **(1)** forsvinner fra skjermen.

### 5.7 Økonomisk drift og Lyddempet drift for utendørsanlegg

#### 5.7.1 Økonomisk drift

Dette er en funksjon som sørger for effektiv drift ved å begrense verdien for maksimalt strømforbruk. Denne funksjonen er nyttig i tilfeller der du må passe på at en strømbryter ikke utløses når produktet kjøres ved siden av annet utstyr.

#### INFORMASJON

- Kraftig drift og Økonomisk drift KAN IKKE brukes samtidig. Sist valgte funksjon har prioritet.
- Økonomisk drift reduserer utendørsenhetens strømforbruk ved å begrense kompressorens rotasjonshastighet. Hvis strømforbruket allerede er lavt, vil IKKE Økonomisk drift redusere strømforbruket ytterligere.

### 5.7.2 Lyddempet drift for utendørsanlegg

Bruk Lyddempet drift for utendørsanlegg når du vil redusere støynivået til utendørsanlegget. **Eksempel:** Om natten.

### INFORMASJON

- Kraftig drift og Lyddempet drift for utendørsanlegg KAN IKKE brukes samtidig. Sist valgte funksjon har prioritet.
- Denne funksjonen er kun tilgjengelig i Automatisk drift, Kjøling og Oppvarming.
- Lyddempet drift for utendørsanlegg begrenser kompressorens omdreiningshastighet. Hvis kompressorens omdreiningshastighet allerede er lav, vil IKKE Lyddempet drift for utendørsdrift redusere kompressorens omdreiningshastighet ytterligere.

#### 5.7.3 Starte/stanse Økonomisk drift og Lyddempet drift for utendørsanlegg

1 Trykk én eller flere ganger på 🔽/ŵ.

Resultat: Innstillingen endres som vist nedenfor.

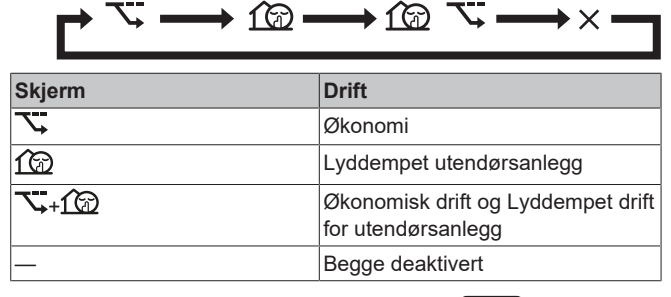

2 Vil du stanse driften, trykker du på Till begge symbolene forsvinner fra skjermen.

**Merknad:** Økonomisk drift kan bare velges når anlegget er i gang. Når du trykker på <sup>(1)</sup>, annulleres innstillingen og **\screwe** forsvinner fra skjermen.

**Merknad:** 1 vises på skjermen selv om du slår av anlegget med den trådløse fjernkontrollen eller innendørsanleggets ON/OFF-velger.

### 5.8 Drift med Flash Streamer og varmekildelogikk

#### 5.8.1 Drift med Flash Streamer (luftrensing)

Streamer genererer høyhastighetselektroner med høy oksideringseffekt som reduserer ubehagelig lukt. Sammen med luktfjerningsfilteret og luftfiltrene renses luften i rommet.

### INFORMASJON

- Høyhastighetselektronene genereres og absorberes inne i anlegget av sikkerhetsmessige årsaker.
- Streamer kan avgi en bruselyd.
- Hvis luftstrømmen blir svak, kan Streamer stanse midlertidig for å hindre at det slippes ut ozonlukt.

#### 5.8.2 Drift med varmekildelogikk

Bruk drift med varmekildelogikk når du vil fordele varmluften fra en ekstern varmekilde (f.eks. peis) rundt i rommet.

#### 

- Hvis innstilt temperatur nås i oppvarming, startes drift med varmekildelogikk automatisk.
- Ved drift med varmekildelogikk fordeler innendørsanleggets vifte varmluften fra den eksterne varmekilden rundt i rommet.
- Luftstrømhastigheten avhenger av forskjellen mellom innstilt temperatur og temperaturen i rommet (høyere temperaturforskjell = høyere luftstrømhastighet).

#### 5.8.3 Starte/stanse drift med Flash Streamer og varmekildelogikk

#### INFORMASJON

Drift med varmekildelogikk kan bare aktiveres i oppvarming (se "5.2.1 Starte/stanse driftsmodusen og stille temperaturen" [▶ 7]).

#### 1 Trykk én eller flere ganger på

Resultat: Innstillingen endres som vist nedenfor.

| Vis      | Bruk                                  |
|----------|---------------------------------------|
| <b>4</b> | Flash Streamer (luftrensing)          |
| <b>*</b> | Varmekildelogikk                      |
| < £ + 😵  | Flash Streamer og<br>varmekildelogikk |
|          | Begge deaktivert                      |

2 For å stanse driften, trykk på 
✓✓ inntil begge symboler forsvinner fra skjermen.

### 5.9 Drift med tidsbryter AV/PÅ

Tidsbryterfunksjoner er praktiske for å slå anlegget av/på automatisk om kvelden eller om morgenen. Du kan også bruke tidsbryter AV og tidsbryter PÅ i kombinasjon.

Det finnes to typer innstilling for tidsbryter AV/PÅ:

- 24-timers tidsbryter AV/PÅ (standard). Anlegget stanser/starter driften til angitt tid. Eksempel: Hvis tidsbryter PÅ er stilt til 13:30, starter anlegget driften kl. 13:30.
- 12-timers nedtelling for tidsbryter AV/PÅ. Anlegget stanser/ starter driften etter angitt antall timer. Eksempel: Hvis tidsbryter PÅ er stilt kl. 10:30 til 3 timer, starter anlegget driften kl. 13:30.

**Merknad:** Det er mulig å kombinere begge typene for innstilling av tidsbryteren.

#### INFORMASJON

Programmer tidsbryteren på nytt hvis:

- En bryter har slått av anlegget.
- Strømbrudd.
- Etter å ha skiftet batterier i den trådløse fjernkontrollen.

#### INFORMASJON

Klokken MÅ være korrekt stilt før noen av tidsbryterfunksjonene brukes. Se "4.3 Slik stiller du klokken" [> 6].

#### 5.9.1 Innstilling med 24-timers tidsbryter AV/PÅ

#### Starte/stanse drift med tidsbryter AV

1 Trykk på Off for å starte.

**Resultat:** USES på skjermen, og OFF blinker. O og ukedagen forsvinner fra skjermen.

- ořfi **0:00**
- 2 Trykk på select eller tor å endre tidsinnstillingen.
- 3 Trykk på Off igjen.

Resultat: OFF og innstilt tid vises på skjermen.

**Resultat:** Tidsbryterlampen tennes.

A

ll i

INFORMASJON

Hver gang man trykker på seket eller , går tidesinnstillingen fram med 10 minutter. Innstillingen endres raskt hvis du holder knappen inne.

4 For å stanse prøvekjøring, trykk på Cancel.

Resultat: UUU og OFF forsvinner fra skjermen, og tidsbryterlampen slukkes. Ø og ukedagen vises på skjermen.

#### INFORMASJON

Når du har stilt inn tidsbryter PÅ/AV, lagres tidsinnstillingen i minnet. Når du har skiftet batterier i den trådløse fjernkontrollen, beholder fjernkontrollen tidsinnstillingen for tidsbryter PÅ/AV, men tidsbryteren avbrytes.

#### Nattstillingsmodus

Når TIDSBRYTER AV er stilt, justerer luftkondisjoneringsanlegget automatisk temperaturinnstillingen (0,5°C opp ved kjøling og 2,0°C ned ved oppvarming) for å forhindre overdreven kjøling/ oppvarming og sikre komfortabel søvntemperatur.

#### Starte/stanse drift med tidsbryter PÅ

1 Trykk på On for å starte.

**Resultat:** OUU vises på skjermen, og ON blinker. Ø og ukedagen forsvinner fra skjermen.

οή: **6:00** 

- 2 Trykk på set eller for å endre tidsinnstillingen.
- **3** Trykk på On igjen.

**Resultat: ON** og innstilt tid vises på skjermen. Tidsbryterlampen tennes.

INFORMASJON

Hver gang man trykker på set eller eller går tidesinnstillingen fram med 10 minutter. Innstillingen endres raskt hvis du holder knappen inne.

4 For å stanse prøvekjøring, trykk på Cancel

**Resultat: D**. **U** og **ON** forsvinner fra skjermen, og tidsbryterlampen slukkes. ⊕ og ukedagen vises på skjermen.

#### Kombinere tidsbryter AV og tidsbryter PÅ

1 Se "Starte/stanse drift med tidsbryter AV" [▶ 11] og "Starte/ stanse drift med tidsbryter PÅ" [▶ 11] for å stille tidsbryterne.

Resultat: OFF og ON vises på skjermen.

| Skjerm                             | Nåværende<br>klokkeslett | Stilles mens                | Drift                                         |
|------------------------------------|--------------------------|-----------------------------|-----------------------------------------------|
| OFF <b>7:00</b><br>ON <b>14:00</b> | 6:00                     | anlegget er i<br>gang.      | Stanser kl.<br>07:00 og starter<br>kl. 14:00. |
|                                    |                          | anlegget ikke er<br>i gang. | Starter kl.<br>14:00.                         |

**Merknad:** Hvis tidsbryterinnstillingen er aktivert, vises IKKE aktuelt klokkeslett på skjermen.

#### 5.9.2 Innstilling med 12-timers nedtelling for tidsbryter AV/PÅ

#### Starte/stanse drift med nedtelling for tidsbryter AV/ PÅ

1 Trykk og hold nede Off eller On i ca. 5 sekunder, og slipp knappen når ▲ blinker.

#### Resultat:

₩ For tidsbryter AV vises *Ihr* på skjermen og **OFF** blinker, og Ø og ukedagen forsvinner fra skjermen.

For tidsbryter PÅ vises Ihr på skjermen og ON blinker. Ø og ukedagen forsvinner fra skjermen.

- 2 Trykk på steet eller steet for å endre tidsinnstillingen. Tiden kan stilles til mellom 1~12 timer. Hvert trykk på knappen øker eller reduserer tidsinnstillingen med 1 time.
- **3** Trykk på Off eller On for å bekrefte innstillingen.

**Resultat:** OFF og/eller ON og innstilt tid vises på skjermen. Tidsbryterlampen tennes. Tiden som vises på skjermen vil automatisk telle ned med 1 time for hver time som går.

**Eksempel:** Hvis tidsbryter AV er stilt til 3 timer, endres vist tid slik:  $3hr \rightarrow 2hr \rightarrow 1hr \rightarrow tom (AV)$ 

- 4 Vil du endre innstillingen tilbake til 24-timers tidsbryter AV/PÅ, gjentar du trinn 1 på startskjermbildet når OFF og/eller ON IKKE blinker.
- 5 Trykk på Cancel for å annullere innstillingen av tidsbryteren.

#### Kombinere visningsmoduser for tidsbryteren

Du kan bruke ulike visningsmoduser (24-timers og 12-timers nedtelling for tidsbryter AV/PÅ) for tidsbryter AV og tidsbryter PÅ samtidig.

1 For innstilling kan du se "Starte/stanse drift med tidsbryter AV" [▶ 11], "Starte/stanse drift med tidsbryter PÅ" [▶ 11] og "Starte/stanse drift med nedtelling for tidsbryter AV/PÅ" [▶ 11].

#### Eksempel:

| Skjerm | Nåværende<br>klokkeslett | Stilles mens           | Drift                                                                                 |
|--------|--------------------------|------------------------|---------------------------------------------------------------------------------------|
|        | 22:00                    | anlegget er i<br>gang. | <ul> <li>Stanser kl.<br/>01:00 (3 timer<br/>etter<br/>gieldende tid)</li> </ul>       |
|        |                          |                        | <ul> <li>Starter kl.<br/>06:00.</li> <li>(8 timer etter<br/>gjeldende tid)</li> </ul> |

**Merknad:** Hvis tidsbryterinnstillingen er aktivert, vises IKKE aktuelt klokkeslett på skjermen.

li

### 5.10 Drift med Uketidsbryter

#### INFORMASJON

Fremgangsmåten for innstilling gjelder kun for den trådløse fjernkontrollen. Vi anbefaler imidlertid at innstillingen av uketidsbryteren gjøres med ONECTA-appen. Du finner mer informasjon i Trådløs LAN-tilkobling.

Med denne funksjonen kan inntil 4 tidsbryterinnstillinger kan lagres for hver ukedag.

**Eksempel:** Lag en innstilling fra mandag til fredag og en annen innstilling for helgen.

| Dag i uken                                                                                                    | Innstillingseksempel                                                                                                    |
|----------------------------------------------------------------------------------------------------|----------------------------------------------------------------------------------------------------|
| Mandag <ul> <li>Lag inntil 4 innstillinger.</li> </ul>                                                                           | 1         2         3         4           ON         OFF         ON         OFF           25°C         Image: Construction of the second second  |
| <ul> <li>Tirsdag~fredag</li> <li>Bruk kopieringsmodusen<br/>dersom innstillingen er<br/>den samme som for<br/>mandag.</li> </ul> | 1         2         3         4           OFF         OFF         ON         OFF           25°C         Image: Constraint of the second second s |
| Lørdag<br>• Ingen innstilling av<br>tidsbryter                                                                                   |                                                                                                    |
| Søndag <ul> <li>Lag inntil 4 innstillinger.</li> </ul>                                                                           | 1         2         3         4           ON         OFF         OFF         ON           25°C         27°C         27°C         27°C           8:00         10:00         19:00         21:00                                                                                                    |

- Innstilling for PÅ-PÅ-PÅ. Gjør det mulig å tidsinnstille driftsmodus og stille temperaturen.
- Innstilling for AV-AV-AV. Det er bare klokkeslettet for å slå av som kan angis for hver dag.

**Merknad:** Sørg for å rette den trådløse fjernkontrollen mot innendørsanlegget, og kontroller at det kommer en mottakertone når du stiller uketidsbryteren.

#### **INFORMASJON**

Ĭ

li

Klokken MÅ være korrekt stilt før noen av tidsbryterfunksjonene brukes. Se "4.3 Slik stiller du klokken" [▶ 6].

#### INFORMASJON

- Du kan IKKE bruke drift med Uketidsbryter og Tidsbryter AV/PÅ samtidig. Drift med tidsbryter AV/PÅ har prioritet. Uketidsbryteren går over i standby-modus, og OWEEKIY forsvinner fra skjermen. Når innstillingen for Tidsbryter AV/PÅ er utløpt, aktiveres Uketidsbryteren.
- Ukedag, modus for Tidsbryter AV/PÅ, klokkeslett og angitt temperatur (kun for modusen Tidsbryter PÅ) kan stilles med Uketidsbryteren. Andre innstillinger bygger på tidligere innstilling for PÅ.

#### 5.10.1 Stille drift med Uketidsbryter

1 Trykk på 🔶.

**Resultat:** Ukedag og reservasjonsnummer for gjeldende dag vises.

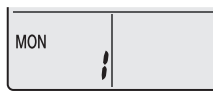

- 2 Trykk på velge ukedag og reservasjonsnummer.
- 3 Trykk på Next

Resultat: Ukedagen er innstilt. OWEEKLY og ON blinker.

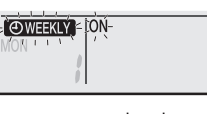

4 Trykk på eller set for å velge modus. **Resultat:** Innstillingen endres i følgende rekkefølge:

| Skjerm | Funksjon            |
|--------|---------------------|
| ON     | Tidsbryter PÅ       |
| OFF    | Tidsbryter AV       |
| Tom    | Sletter reservasjon |

#### 5 Trykk på Next

**Resultat:** Modusen for Tidsbryter AV/PÅ er innstilt. **OWEEKLY** og tiden blinker.

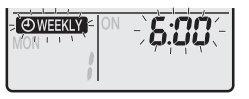

**Merknad:** Trykk på Back for å gå tilbake til forrige skjermbilde. Hvis du velger tom, kommer du til trinn 9.

- 6 Trykk på <sup>(stect)</sup> eller (stect) for å velge klokkeslett. Klokkeslettet kan stilles på mellom 0:00~23:50 med intervaller på 10 minutter.
- 7 Trykk på Next

Resultat: Tidspunktet stilles og OWEEKLY temperatur blinker.

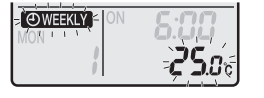

**Merknad:** Trykk på Back for å gå tilbake til forrige skjermbilde. Hvis du velger tidsbryter AV, kommer du til trinn 9.

8 Trykk på velge ønsket temperatur.

Merknad: Innstilt temperatur for uketidsbryter vises kun når uketidsbryteren stilles inn.

### INFORMASJON

Temperaturen kan stilles på mellom 10~32°C på den trådløse fjernkontrollen, men:

- i modus med kjøling og automatisk drift vil anlegget kjøre ved minimum 18°C selv om det er stilt til 10~17°C;
- i modus med oppvarming og automatisk drift vil anlegget kjøre ved maksimalt 30°C selv om det er stilt til 31~32°C.

9 Trykk på Next

**Resultat:** Temperatur og klokkeslett stilles for tidsbryter PÅ. Klokkeslett stilles for tidsbryter AV. Tidsbryterlampen lyser oransje.

Resultat: Et nytt reservasjonsskjermbilde vises.

**10** Gjenta foregående prosedyre for å stille en annen reservasjon, eller trykk på 文 for å fullføre innstillingen.

#### Resultat: OWEEKLY vises på skjermen.

**Merknad:** En reservasjon kan kopieres med samme innstillinger til en annen dag. Se "5.10.2 Kopiere reservasjoner" [> 12].

#### 5.10.2 Kopiere reservasjoner

Reservasjon kan kopieres til en annen dag. Reservasjonen for valgt ukedag kopieres i sin helhet.

- 1 Trykk på 🔶.
- 2 Trykk på set eller for å velge uken som skal kopieres.
- 3 Trykk på Copy

Resultat: Reservasjonen for valgt ukedag kopieres.

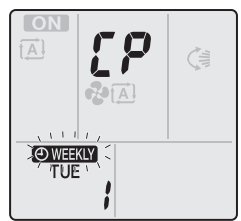

- 4 Trykk på select eller of a velge ukedagen du vil kopiere til.
- 5 Trykk på Copy

**Resultat:** Reservasjonen kopieres til valgt dag i sin helhet, og tidsbryterlampen lyser oransje.

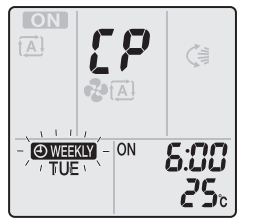

Merknad: Gjenta fremgangsmåten for å kopiere til en annen dag.

6 Trykk på 🗢 for å fullføre innstillingen.

Resultat: OWEEKLY vises på skjermen.

**Merknad:** Se "5.10.1 Stille drift med Uketidsbryter" [▶ 12] for å endre reservasjonsinnstillingen etter kopiering.

#### 5.10.3 Bekrefte reservasjoner

Du kan bekrefte at alle reservasjoner er stilt etter dine behov.

1 Trykk på 🔶

**Resultat:** Ukedag og reservasjonsnummer for gjeldende dag vises.

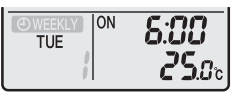

2 Trykk på velge ukedag og reservasjonsnummeret som skal bekreftes og se detaljer om reservasjoner.

**Merknad:** Se "5.10.1 Stille drift med Uketidsbryter" [▶ 12] for å endre reservasjonsinnstillingen.

**3** Trykk på 🔶 for å gå ut av bekreftelsesmodus.

#### 5.10.4 Deaktivere og reaktivere drift med Uketidsbryter

1 Trykk på Weekly mens EWEEKLY vises på skjermen for å deaktivere uketidsbryteren.

**Resultat: OWEEKLY** forsvinner fra skjermen, og tidsbryterlampen slukkes.

2 Vil du reaktivere drift med Uketidsbryter, trykker du på Weekly på nytt.

Resultat: Siste innstilte reservasjonsmodus vil bli brukt.

#### 5.10.5 Slette reservasjoner

#### Slette enkeltstående reservasjon

Bruk denne funksjonen hvis du vil slette en enkelt reservasjonsinnstilling.

1 Trykk på . Resultat: Ukedag og reservasjonsnummer vises.

- 2 Trykk på 🐫 eller state for å velge ukedagen som skal slettes.
- 3 Trykk på <u>Next</u>. Resultat: OWEEKLY, ON og OFF blinker.
- 4 Trykk på
- Resultat: Innstillingen endres i følgende rekkefølge:

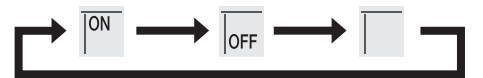

- 5 Trykk på Next
- Resultat: Valgt reservasjon slettes.

6 Trykk på 蛇 for å avslutte.

Resultat: Gjenværende reservasjoner er aktive.

#### Slette reservasjonen for hver enkelt ukedag

Bruk denne funksjonen hvis du vil slette alle reservasjoner for én ukedag. Den kan brukes når du bekrefter eller stiller inn reservasjoner.

- 1 Trykk på 🔶.
- 2 Trykk på velge ukedagen som skal slettes.
- 3 Hold inne Weekly i ca. 5 sekunder.

Resultat: Alle reservasjoner for valgt ukedag slettes.

4 Trykk på 蛇 for å avslutte.

Resultat: Gjenværende reservasjoner er aktive.

#### Slette alle reservasjoner

Denne funksjonen kan brukes til å slette alle reservasjoner for alle ukedager samtidig. Denne prosedyren KAN IKKE brukes i innstillingsmodus.

1 Hold inne Weekly i ca. 5 sekunder ved normal skjermvisning.

Resultat: Alle reservasjoner vil bli slettet.

### 5.11 Trådløs LAN-tilkobling

Koble anlegget til hjemmenettet og last ned appen for å regulere termostaten, angi tidsplaner for temperaturer, se over energiforbruket og mye annet.

Du finner informasjon om spesifikasjoner, innstillingsmåter, vanlige spørsmål og feilsøkingstips på app.daikineurope.com.

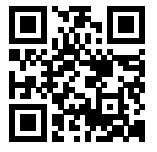

Kunden må sørge for å ha:

- Smarttelefon eller nettbrett med minimum støttet versjon av Android eller iOS, som angitt på app.daikineurope.com.
- Internett-tilkobling og modem, ruter e.l.
- Trådløs LAN-tilgang
- Gratis app ONECTA installert

**Merknad:** Ved behov finner du SSID-nummer og PASSORD på enheten eller i tilbehørssettet.

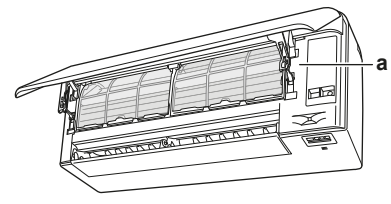

a Etikett med SSID-nummer og passord

#### 5.11.1 Forholdsregler ved bruk av trådløst LAN

Må IKKE brukes nær:

- Medisinsk utstyr. F.eks. personer som bruker pacemaker eller defibrillator. Dette utstyret kan forårsake elektromagnetisk interferens.
- Automatisk styrt utstyr. F.eks. automatiske dører eller brannalarmutstyr. Dette utstyret kan forårsake funksjonsfeil ved utstyret.
- Mikrobølgeovn. Denne kan forårsake trådløs lokalnettkommunikasjon.

#### 5.11.2 Installere ONECTA-appen

- 1 Gå til Google Play Butikk (for Android-enheter) eller App Store (for iOS-enheter) og søk etter "ONECTA".
- 2 Følg anvisningene på skjermen når du skal installere ONECTAappen.

#### INFORMASJON

l i

Skann QR-koden for å laste ned og installere ONECTAappen <u>på</u> mobilen eller nettbrettet:

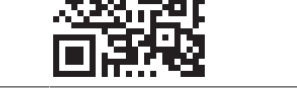

#### 5.11.3 Slik setter du opp trådløs tilkobling

Det er to alternativer for å koble den trådløse adapteren til hjemmenettet.

- Med en smartenhet (smarttelefon, nettbrett) og SSID (Service Set Identifier) og KEY (passord)
- Med WPS-knappen (Wi-Fi Protected Setup) på Wi-Fi-ruteren.

Du finner mer informasjon og svar på vanlige spørsmål på app.daikineurope.com.

**Merknad:** Innstillingen foretas via den trådløse fjernkontrollen i innstillingsmenyen for trådløst LAN. Rett alltid den trådløse fjernkontrollen mot den infrarøde signalmottakeren på anlegget under innstilling.

#### INFORMASJON

Sjekk at driften er stanset før du stiller inn den trådløse tilkoblingen. Tilkoblingen kan IKKE foretas når anlegget er i drift.

- 1 Stans driften før du stiller inn den trådløse tilkoblingen.
- 2 Kontroller at den trådløse ruteren er nær nok anlegget og at ingenting blokkerer signalet.

| Meny | Beskrivelse                  |
|------|------------------------------|
| ;    | Kontroller tilkoblingsstatus |
| 2    | Tilkobling med WPS-knappen   |
| 3    | Tilkobling med SSID og KEY   |

| Meny | Beskrivelse                      |
|------|----------------------------------|
| 8    | Tilbakestill til fabrikkstandard |
| ٥۶۶  | Trådløst LAN er AV               |

#### Bekrefte tilkoblingsstatus for trådløst LAN

1 Hold inne 🖤 i minst 5 sekunder.

Resultat: Bekreftelsesskjermbildet (meny /) vises.

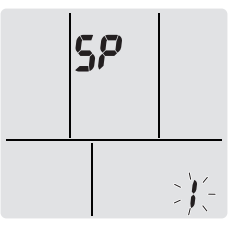

2 Trykk på 🖤 for å bekrefte valget.

Resultat: Det høres en pipelyd når anlegget mottar signalet.

3 Kontroller at innendørsenhetens LED.

| lampe blinker.  | Status                |
|-----------------|-----------------------|
| Tidsbryter      | Kommunikasjonen er OK |
| Drift og tidsur | Kommunikasjonen er AV |

4 Trykk på Cancel for å gå ut av menyen.

Resultat: Skjermbildet vil gå tilbake til standardskjermbildet.

#### Koble trådløst LAN til hjemmenettverket

Du kan koble den trådløse adapteren til hjemmenettet ved å bruke:

- WPS-knappen (Wi-Fi Protected Setup) på ruteren (hvis en slik finnes),
- SSID (Service Set Identifier) og KEY (passord) du finner disse på anlegget.

#### Koble til med WPS-knappen

- Hold inne <sup>(\*)</sup> i minst 5 sekunder i standardskjermbildet.
   Resultat: Bekreftelsesskjermbildet (meny *l*) vises.
- 2 Trykk gjentatte ganger på <sup>Temp</sup> eller <sup>Temp</sup> til WPSinnstillingsskjermbildet (meny ℓ) vises.

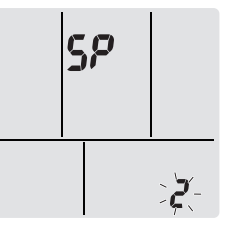

### 3 Trykk på 🖤 for å bekrefte valget.

Resultat: Det høres en pipelyd når anlegget mottar signalet.

4 Trykk på WPS-knappen på kommunikasjonsenheten (f.eks. ruter) innenfor ca. 1 minutt. Se i håndboken for kommunikasjonsgrensesnittet.

#### INFORMASJON

Hvis tilkobling med ruteren ikke er mulig, kan du prøve fremgangsmåten under "Koble til med SSID og PASSORD" [• 14].

5 Trykk på Cancel for å gå ut av menyen.

Resultat: Skjermbildet vil gå tilbake til standardskjermbildet.

#### Koble til med SSID og PASSORD

1 Hold inne 🖤 i minst 5 sekunder i standardskjermbildet.

|| i

### 6 Energisparing og optimal bruk

#### Resultat: Bekreftelsesskjermbildet (meny /) vises

2 Trykk gjentatte ganger på <sup>Temp</sup> eller (Temp) til APmodusskjermbildet (meny **3**) vises.

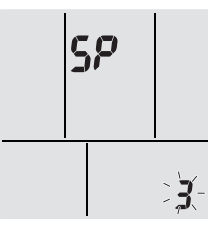

**3** Trykk på <sup>(4)</sup> for å bekrefte valget.

Resultat: Det høres en pipelyd når anlegget mottar signalet.

- 4 Koble smartenheten til tilgangspunktet som på et vanlig trådløst nettverk.
- 5 Legg inn SSID-nummeret og passordet du finner på enheten eller i tilbehørssettet.
- 6 Åpne Daikin Online Controller-appen og følg anvisningene på skjermen.

**Resultat:** Modus for trådløs adapter vil automatisk endres fra AP-modus til RUN-modus, og LED for tidsbryter blinker.

7 Trykk på Cancel for å gå ut av menyen.

Resultat: Skjermbildet vil gå tilbake til standardskjermbildet.

# Sette tilkoblingsinnstillingen tilbake til fabrikkinnstilling

Sett tilkoblingsinnstillingen tilbake til fabrikkinnstillingen hvis du skal:

- · Veksle mellom WPS- og AP-tilkobling,
- koble fra Wi-Fi-adapteren og kommunikasjonsenheten (f.eks. ruter) eller smart-enheten,
- gjenta innstillingen dersom tilkoblingen mislyktes.
- 1 Hold inne 🖤 i minst 5 sekunder i standardskjermbildet. **Resultat:** Bekreftelsesskjermbildet (meny *i*) vises.
- 2 Trykk gjentatte ganger på  $\underbrace{\mathsf{Temp}}_{\mathsf{Temp}}$  eller  $\widehat{\mathsf{Temp}}$  til menyen  $\boldsymbol{R}$  vises.

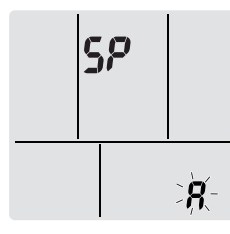

- Hold (\*) nede i minst 2 sekunder for å bekrefte valget.
   Resultat: Det høres en pipelyd når anlegget mottar signalet.
   Resultat: Innstillingen tilbakestilles til fabrikkinnstillingen.
- 4 Trykk på Cancel for å gå ut av menyen. Resultat: Skjermbildet vil gå tilbake til standardskjermbildet.

#### Slå av tilkoblingen for trådløst LAN

Du kan slå av den trådløse tilkoblingen med:

- · den trådløse adapterens ON/OFF-knapp på anlegget,
- brukergrensesnittet.

#### Bruke den trådløse adapterens PÅ/AV-bryter

 Trykk på den trådløse adapterens ON/OFF-knapp.
 Resultat: Kommunikasjonen med den trådløse adapteren er AV. **Merknad:** Trykk på ON/OFF-knappen en gang til for å slå på den trådløse adapteren.

#### Bruke brukergrensesnittet

- Hold inne <sup>(\*)</sup> i minst 5 sekunder i standardskjermbildet.
   Resultat: Bekreftelsesskjermbildet (meny *l*) vises.
- 2 Trykk gjentatte ganger på 🛄 eller 👘 til OFF-menyen vises.

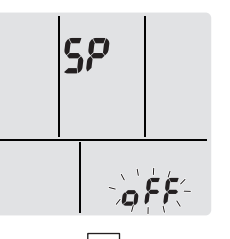

- Hold (\*) nede i minst 2 sekunder for å bekrefte valget.
   Resultat: Det høres en pipelyd når anlegget mottar signalet.
   Resultat: Kommunikasjonen er AV.
- 4 Trykk på Cancel for å gå ut av menyen.

Resultat: Skjermbildet vil gå tilbake til standardskjermbildet.

### 6 Energisparing og optimal bruk

### INFORMASJON

- · Enheten bruker strøm, selv om bryteren slås AV.
- Når strømmen slås på igjen etter et strømbrudd, gjenopptas tidligere valgte modus.

#### FORSIKTIG

Utsett ALDRI små barn, planter eller dyr direkte for luftstrømmen.

#### MERKNAD

IKKE plasser noe under innendørs- eller utendørsanlegget som ikke må utsettes for fuktighet. Ellers kan kondens fra anlegget eller kjølemedierørene, smuss fra luftfilteret eller tett drenering føre til at det drypper og skade eller skitne til det som måtte befinne seg under anlegget.

### ADVARSEL

IKKE plasser brennbare sprayflasker nær luftkondisjoneringsanlegget, og IKKE bruk spray nær anlegget. Ellers kan det føre til brann.

#### 

IKKE la anlegget være i gang hvis du bruker insektmiddel av forstøvingstype i rommet. Kjemikalier kan samles i anlegget og medføre helsefare for personer med kjemikalieallergi.

# 7 Vedlikehold og service

### 7.1 Oversikt: vedlikehold og service

Montøren må foreta vedlikeholdet årlig.

#### Om kjølemediet

Dette produktet inneholder fluoriserte drivhusgasser. Gassene må IKKE luftes ut i atmosfæren.

Type kuldemedium: R32

### 7 Vedlikehold og service

Verdien for global oppvarmingsevne (GWP): 675

#### MERKNAD

Gjeldende lovgivning angående **fluoriserte drivhusgasser** krever at kjølemiddelmengden i enheten vises både som vekt og CO<sub>2</sub>-ekvivalenter.

Formel for beregning av mengden i tonn CO<sub>2</sub>ekvivalenter: GWP-verdi for kjølemediet × total mengde kjølemiddel [i kg]/1000

Kontakt din installatør hvis du vil ha mer informasjon.

#### MERKNAD

Vedlikeholdet MÅ utføres av autorisert montør eller servicerepresentant.

Vi anbefaler at vedlikehold utføres minst én gang i året. Gjeldende forskrifter kan imidlertid kreve kortere vedlikeholdsintervall.

#### ADVARSEL

Æ

- Kjølemediet i anlegget er svakt antennelig, men det lekker normalt IKKE. Hvis det lekker kjølemedium ut i rommet som kommer i kontakt med flammen fra en brenner, et varmeapparat eller en gasskomfyr, kan det føre til at det dannes skadelig gass.
- Slå AV alle lettantennelige varmeapparater, luft ut rommet, og ta kontakt med forhandleren der du kjøpte anlegget.
- Anlegget må IKKE brukes før servicepersonell kan bekrefte at delen der kjølemedielekkasjen oppstod, er reparert.

### ADVARSEL

- Deler fra kjølemediesyklusen må IKKE perforeres eller brennes.
- Bruk IKKE andre vaskemidler eller midler som fremskynder avisingen enn dem som anbefales av produsenten.
- Vær oppmerksom på at kjølemediet i systemet er uten lukt.

### ADVARSEL

Anlegget skal plasseres slik at det forhindrer mekanisk skade og i et godt ventilert rom uten fungerende antenningskilder (f.eks. åpen flamme eller gassapparat eller elektrisk varmeapparat i drift). Størrelsen på rommet skal være som angitt i Generelle sikkerhetshensyn.

FARE: FARE FOR DØDELIG ELEKTROSJOKK

Sørg for å STANSE all drift og strømtilførsel når du skal rengjøre luftkondisjoneringsanlegget eller luftfilteret. Ellers kan det forårsake elektrisk støt eller personskade.

#### ADVARSEL

/!\

Forhindre elektrisk støt eller brann:

- IKKE spyl anlegget.
- IKKE betjen anlegget med våte hender.
- IKKE plasser gjenstander med vann oppå anlegget.

#### FORSIKTIG

Kontroller at anleggets stativ og koblinger ikke er skadet etter lengre tids bruk. Hvis disse er skadet, kan anlegget velte og forårsake personskade.

### FORSIKTIG

 Berør IKKE varmevekslerens ribber. Disse ribbene er skarpe og kan medføre kuttskader.

#### ADVARSEL

Det må vises forsiktighet med stiger ved arbeid i høyden.

### 7.2 Rengjøre innendørsanlegget og den trådløse fjernkontrollen

#### ADVARSEL

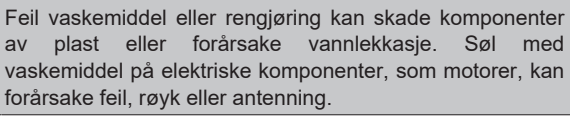

### FARE: FARE FOR DØDELIG ELEKTROSJOKK

Før rengjøring må anlegget stanses, slå AV bryteren eller trekk ut strømledningen. Ellers kan det forårsake elektrisk støt eller personskade.

#### MERKNAD

- Bruk IKKE bensin, benzen, tynner, poleringspulver eller flytende insektmiddel. Mulige konsekvens: Misfarging og deformasjon.
- Bruk IKKE vann som er varmere enn 40°C. Mulige konsekvens: Misfarging og deformasjon.
- IKKE bruk poleringsmidler.
- IKKE bruk skurebørste. Mulige konsekvens: Overflatebehandlingen vil flasse av.
- Sluttbrukere skal ALDRI rengjøre innvendige deler på anlegget selv. Dette arbeidet må utføres av kvalifisert servicepersonell. Kontakt forhandleren.
- 1 Rengjør med en myk klut. Hvis det er vanskelig å fjerne flekker, kan du bruke vann eller nøytralt vaskemiddel.

### 7.3 Rengjøre frontpanelet

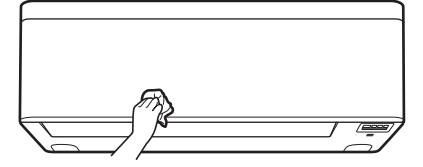

1 Rengjør frontpanelet med en myk klut. Hvis det er vanskelig å fjerne flekker, kan du bruke vann eller nøytralt vaskemiddel.

### 7.4 Åpne frontpanelet

1 Hold frontpanelet på hver side og åpne det.

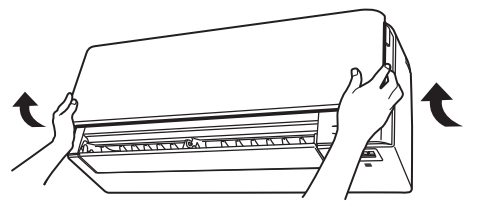

- 2 Trekk ned begge låsene på baksiden av frontpanelet.
- 3 Åpne frontpanelet inntil støtten passer i festeklaffene.

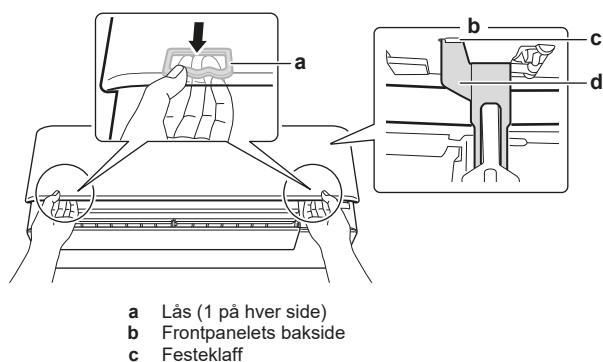

d Støtte

## 7.5 Om luftfiltrene

Hvis anlegget brukes med skitne filtre, innebærer det at filteret:

- IKKE kan fjerne lukt fra luften,
- · IKKE kan rense luften,
- gir dårlig oppvarming/kjøling,
- forårsaker lukt.

#### Liste over behandlede stoffer som brukes i Daikin-produkter basert på forordning (EU) nr. 528/2012

| Behandlet stoff fra et<br>biocidprodukt | Luftfilter av harpiks                                                                    |
|-----------------------------------------|------------------------------------------------------------------------------------------|
| Aktivt stoff                            | Glass av sølvfosfat                                                                      |
| Innhold                                 | <0,02%                                                                                   |
| CAS-nr.                                 | 308069-39-8                                                                              |
| Funksjon til aktivt stoff               | Antiviral og antibakteriell virkning                                                     |
| Sikkerhetsinformasjon                   | RoHS-kompatibelt, ikke-giftig<br>korroderende.                                           |
|                                         | Ingen spesifikke anbefalinger om personlig verneutstyr.                                  |
|                                         | Kastes i henhold til offentlige og<br>juridiske forskrifter om kasting av<br>materialer. |
|                                         | Oppbevares i romtemperatur.                                                              |
|                                         | <b>Kontakt med øyne</b> – skyll med<br>vann                                              |
|                                         | <b>Kontakt med hud</b> – skyll med<br>vann, skal ikke påvirke huden                      |
|                                         | <b>Inhalering</b> – ingen spesifikke<br>farer                                            |

### 7.6 Rengjøre luftfiltrene

- 1 Trykk på knasten på midten av hvert luftfilter og trekk det ned.
- 2 Trekk ut luftfiltrene.

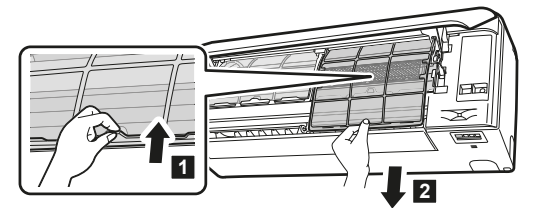

3 Ta luktfjerningsfilteret og sølvpartikkelfilteret ut av knastene.

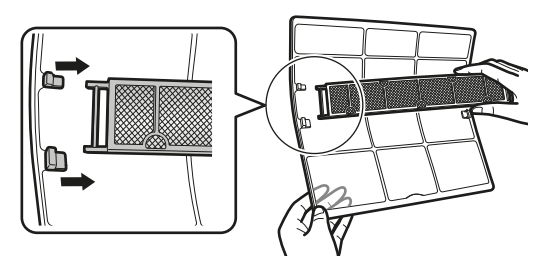

4 Rengjør luftfiltrene med vann eller støvsuger.

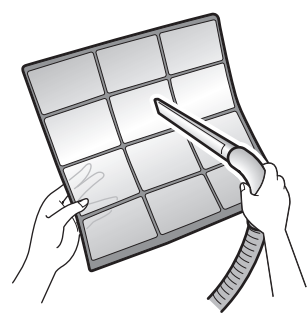

5 Bløtlegg dem i lunkent vann i ca. 10 til 15 minutter.

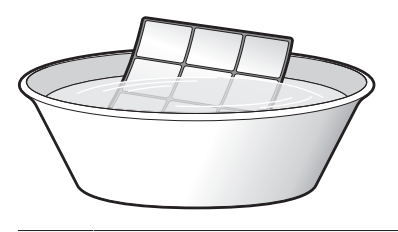

#### ) INFORMASJON

ĭ

- Hvis støvet IKKE er lett å fjerne, vaskes luftfiltrene med nøytralt vaskemiddel utspedd i lunkent vann. Tørk luftfiltrene i skyggen.
- · Husk å fjerne luktfjerningsfilteret og sølvpartikkelfilteret.
- Det anbefales at luftfiltrene rengjøres hver 2. uke.

### 7.7 Rengjøre luktfjerningsfilter og sølvpartikkelfilter (Ag-ion-filter)

#### INFORMASJON

Rengjør filteret med vann hver 6. måned.

1 Fjern luktfilter av titanapatitt og luftrensingsfilteret for sølvallergifjerning fra alle 4 klørne.

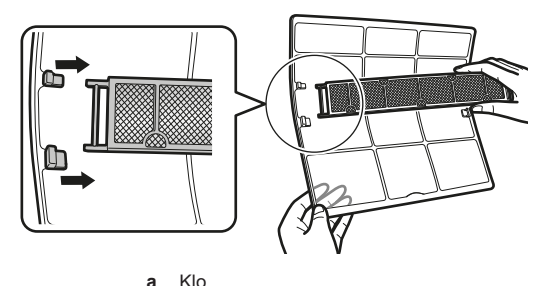

2 Bruk støvsuger for å fjerne støv fra filteret.

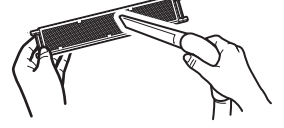

Bløtlegg filteret i 10 til 15 minutter i varmt vann.Merknad: IKKE fjern filteret fra rammen.

### 7 Vedlikehold og service

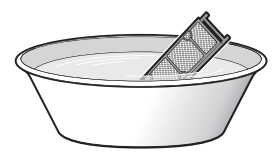

4 Etter vask rister du av gjenværende vann og tørker filteret i skyggen. IKKE vri ut filteret når du fjerner vann.

### 7.8 Skifte luktfjerningsfilter og sølvpartikkelfilter (Ag-ion-filter)

#### INFORMASJON

Skift filter hvert 3. år.

1 Løsne filteret fra knastene på filterrammen, og skift ut filteret med det nye.

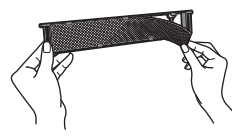

#### INFORMASJON

- · IKKE kast filterrammen, men bruk den om igjen.
- Kast det gamle filteret som ikke-brennbart avfall.

| Kontakt    | forhandleren | for | å | bestille | luktfjerningsfilter | elle |
|------------|--------------|-----|---|----------|---------------------|------|
| sølvpartik | kelfilter.   |     |   |          |                     |      |

| Artikkel            | Varenummer |
|---------------------|------------|
| Luktfjerningsfilter | KAF970A46  |
| Sølvpartikkelfilter | KAF057A41  |

### 7.9 Lukke frontpanelet

1 Løft frontpanelet litt opp og ta støtten ut av festeklaffen.

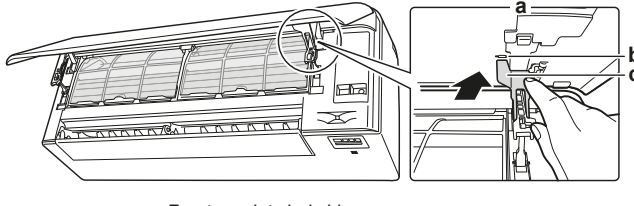

- a Frontpanelets baksideb Festeklaff
- c Støtte

2 Lukk frontpanelet.

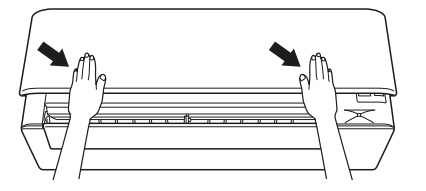

3 Trykk frontpanelet forsiktig ned til det klikker.

### 7.10 For å fjerne frontpanelet

#### INFORMASJON

Ta av frontpanelet kun dersom det MÅ skiftes.

- 1 Åpne frontpanelet. Se "7.4 Åpne frontpanelet" [> 16].
- 2 Åpne panellåsene på baksiden av panelet (1 på hver side).

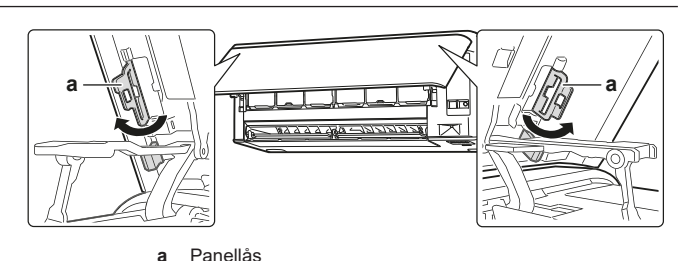

3 Skyv den høyre armen forsiktig mot høyre for å ta akselen ut av akselsporet på høyre side.

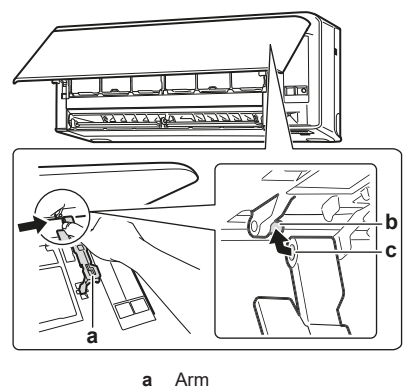

- b Akselc Akselspor
- 4 Koble frontpanelets aksel fra akselsporet på venstre side.

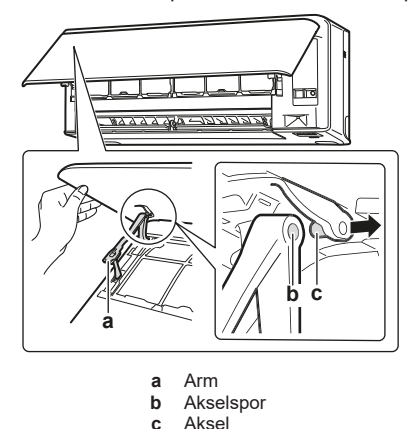

- C Aksel
- **5** Ta av frontpanelet.
- 6 Følg omvendt rekkefølge når du skal sette tilbake frontpanelet.

### 7.11 Ta hensyn til følgende før langvarig stillstand

Bruk enheten i **kun vifte**-modus i flere timer for å tørke innsiden av enheten.

- 1 Trykk på Mode, og velg P-drift.
- 2 Trykk på <sup>(b)</sup>, og start driften.
- 3 Slå AV bryteren når driften stanser.
- 4 Rengjør luftfiltrene og sett dem tilbake i opprinnelig stilling.
- 5 Ta ut batteriene fra den trådløse fjernkontrollen.

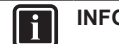

#### INFORMASJON

Det anbefales å få utført periodisk vedlikehold av en spesialist. Kontakt forhandleren for vedlikehold utført av spesialist. Vedlikeholdskostnadene må dekkes av kunden.

Under visse driftsforhold kan innsiden av enheten bli skitten etter flere sesongers bruk. Dette gir dårlig effekt.

# 8 Feilsøking

Hvis noen av følgende funksjonsfeil skulle oppstå, følger du tiltakene som beskrevet nedenfor og kontakter forhandleren.

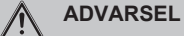

Stans all drift og slå AV strømmen hvis det skjer noe uvanlig (brent lukt, osv.).

Hvis anlegget fortsetter å kjøre under slike forhold, kan dette føre til at anlegget ødelegges, eller at det oppstår elektrisk støt eller brann. Kontakt forhandleren.

Systemet MÅ repareres av kvalifisert servicepersonell.

| Funksjonsfeil                                                                                                    | Tiltak                                   |
|----------------------------------------------------------------------------------------------------|------------------------------------------|
| Hvis en sikkerhetsanordning, f.eks. en<br>sikring, en bryter eller en jordfeilbryter,<br>slår ut, eller hvis PÅ/AV-bryteren IKKE<br>fungerer skikkelig. | Slå AV<br>hovedstrømtilførselen.         |
| Hvis det lekker vann fra anlegget.                                                                                                    | Stans all drift.                         |
| Driftsbryteren fungerer IKKE bra.                                                                                                    | Slå AV strømtilførselen.                 |
| Driftslampen blinker og du kan se<br>feilkoden på den trådløse<br>fjernkontrollen. Se i referanseguiden for<br>brukere om hvordan du viser feilkoden.   | Gi beskjed til montøren<br>om feilkoden. |

Hvis systemet IKKE fungerer som det skal, med unntak av de tilfellene som er nevnt ovenfor, og ingen av de ovennevnte funksjonsfeilene ser ut til å være til stede, skal systemet undersøkes etter følgende prosedyrer.

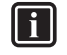

#### INFORMASJON

Se i referanseguiden på https://www.daikin.eu for flere tips om feilsøking. Bruk søkefunksjonen  ${}^{\rm Q}$  til å finne modellen din.

Hvis det ikke er mulig å løse problemet selv etter at du har kontrollert alle punktene ovenfor, kontakter du montøren og oppgir symptomer, fullstendig modellnavn på anlegget (med produksjonsnummeret, hvis mulig), og installeringsdatoen (står muligens oppført på garantikortet).

## 9 Kasting

#### MERKNAD

Systemet må IKKE demonteres på egen hånd. Systemet må demonteres og kjølemiddelet, oljen og eventuelle andre deler MÅ tas hånd om i overensstemmelse med gjeldende lovgivning. Anleggene MÅ håndteres ved et spesialanlegg for gjenbruk, resirkulering og gjenvinning.

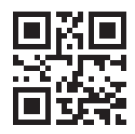

DAIKIN INDUSTRIES CZECH REPUBLIC s.r.o.

U Nové Hospody 1/1155, 301 00 Plzeň Skvrňany, Czech Republic

DAIKIN EUROPE N.V. Zandvoordestraat 300, B-8400 Oostende, Belgium

3P728539-2D 2023.09